## 9 a d`cmYYg'WUb' j]Y k & %- K & Zfc a 'DYcd`YGcZh'<u>9 a d`cmYY'GY'Z!GYf j]WY'f|9GGk</u>

https://ess.erp.sdcoe.net/

Effective : YVf i Ufm'% 2 & & , employees can view the 2019 W-2 from PeopleSoft Employee Self-Service (ESS).

## 8]fYWh]cbg<sup>·</sup>Zcf<sup>·</sup>Y a d`cmYYg.

- 1. Log into ESS at DYcd`YGcZh'9 a d`cmYY'GY`Z!GYf j]WY'fl9GGL.
- 2. Under Quick Links on the left side, click the **DUmfc```UbX`7cadYbgUh]cb** section.
- 3. Click J]Yk K!& : cfa.

| x <b>-</b> |  |
|------------|--|
|            |  |
|            |  |
|            |  |
|            |  |

## 4. Screen displays **J]Yk**<sup>\*</sup>**K!**&**#K&W**<sup>\*</sup>**: cf ag**<sup>\*</sup>

| سيجد معرجين المعري والمتحالية الما | 1 That is TAT " I MAX "Last House                                  |  |
|------------------------------------|--------------------------------------------------------------------|--|
|                                    |                                                                    |  |
|                                    |                                                                    |  |
|                                    |                                                                    |  |
|                                    |                                                                    |  |
|                                    | u <b>n naturantu – ente<sub>nat</sub>un</b> gilin <sup>ii</sup> ni |  |
|                                    |                                                                    |  |
|                                    |                                                                    |  |

5. Click on **MYUf 9bX : cf a** hyperlink to view W-2 as PDF. NOTE: Make sure pop-up blockers are disabled.

- 6. Click : ]`]b[ :=bghf i Wh]cbg to see the back of the W-2.
- 7. Click J]Yk'U'8]ZZYfYbh'HUI'MYUf to see a prior year W-2.